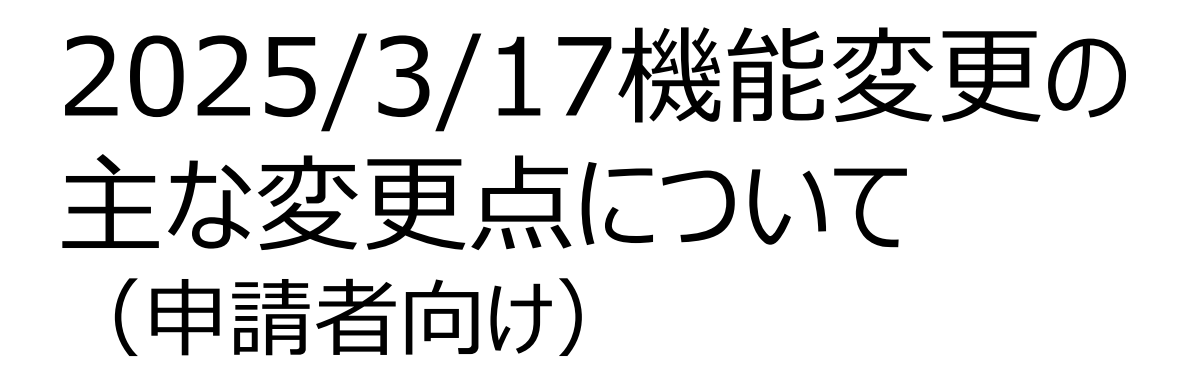

2025/3/17行われた石綿事前調査結果報告システムの改修概要についてお知らせいたします。

画面ごとに主な改修内容を記載しておりますので、ご確認ください。

【本件に関するお問合せ先】 本件についてのお問い合わせは、石綿事前調査結果報告システムのヘルプデスクまでお願いいたします。 電話番号: 050-2018-0061 受付時間: 9:00~12:00 13:00~17:00 (土日祝除く)

# 主な変更点 目次(1/2)

| 1.‡  | も通機能                   | - 4 |
|------|------------------------|-----|
| 1.   | 1 全角文字・半角文字の自動変換機能の追加  | - 5 |
| 1.   | 2 ツールチップの表示方法変更        | - 6 |
| 2. 新 | 所規申請                   | - 7 |
| 2.   | 1 入力項目の追加・変更           | - 8 |
| 2.   | 2 エラーチェック処理の変更         | 13  |
| 2.   | 3 注意喚起メッセージの変更         | 14  |
| 2.   | 4 選択ダイアログの追加           | 15  |
| 2.   | 5 事前調査結果の表示改善          | 16  |
| 2.   | 5 事前調査結果の表形式での入力機能追加   | 17  |
| 2.   | 7 申請受付完了通知メールの記載内容追加   | 18  |
| 2.   | 3 補正依頼機能の追加            | 19  |
| 3. 隼 | 請一覧                    | 20  |
| 3.   | 1 検索条件項目の追加・変更         | 21  |
| 3.   | 2 参照・編集機能の追加           | 28  |
| 3.   | 3 検索結果一覧の表示枠の固定化       | 29  |
| 3.   | 4 ポップアップによる申請情報表示機能の追加 | 30  |
| 3.   | 5 全件表示機能の追加            | 31  |
| 3.   | 5 複数頁に対する選択可能化         | 32  |
| 3.   | 7 1万件までの検索結果表示         | 33  |

# 主な変更点 目次(2/2)

| 4. 申請詳細                  | <u>34</u> |
|--------------------------|-----------|
| 4.1 他の申請情報への遷移機能の追加      | <u>35</u> |
| 4.2 申請日、申請番号、工事の名称の表示追加  | <u>36</u> |
| 5. 下書き一覧                 | <u>37</u> |
| 5.1 下書き情報の検索条件の追加        | <u>38</u> |
| 6. 一括申請                  | <u>39</u> |
| 6.1 一括申請様式の変更            | <u>40</u> |
| 7. 申請出力                  | <u>41</u> |
| 7.1 Excelファイルの出力項目の追加・変更 | <u>42</u> |
| 7.2 CSVファイルの出力項目の追加・変更   | <u>43</u> |
| 8. お問い合わせ                | <u>44</u> |
| 8.1 お問い合わせ登録時のメール送信      | <u>45</u> |

# 1章 共通機能

# 1.1 全角文字・半角文字の自動変換機能の追加

#### ■変更内容

入力した文字は、入力欄からカーソルを移動させたタイミングで、入力欄の形式に応じて半角・全角の文字 変換が行われるようになります。

※入力例 電話番号(半角項目)に全角数字で入力した場合

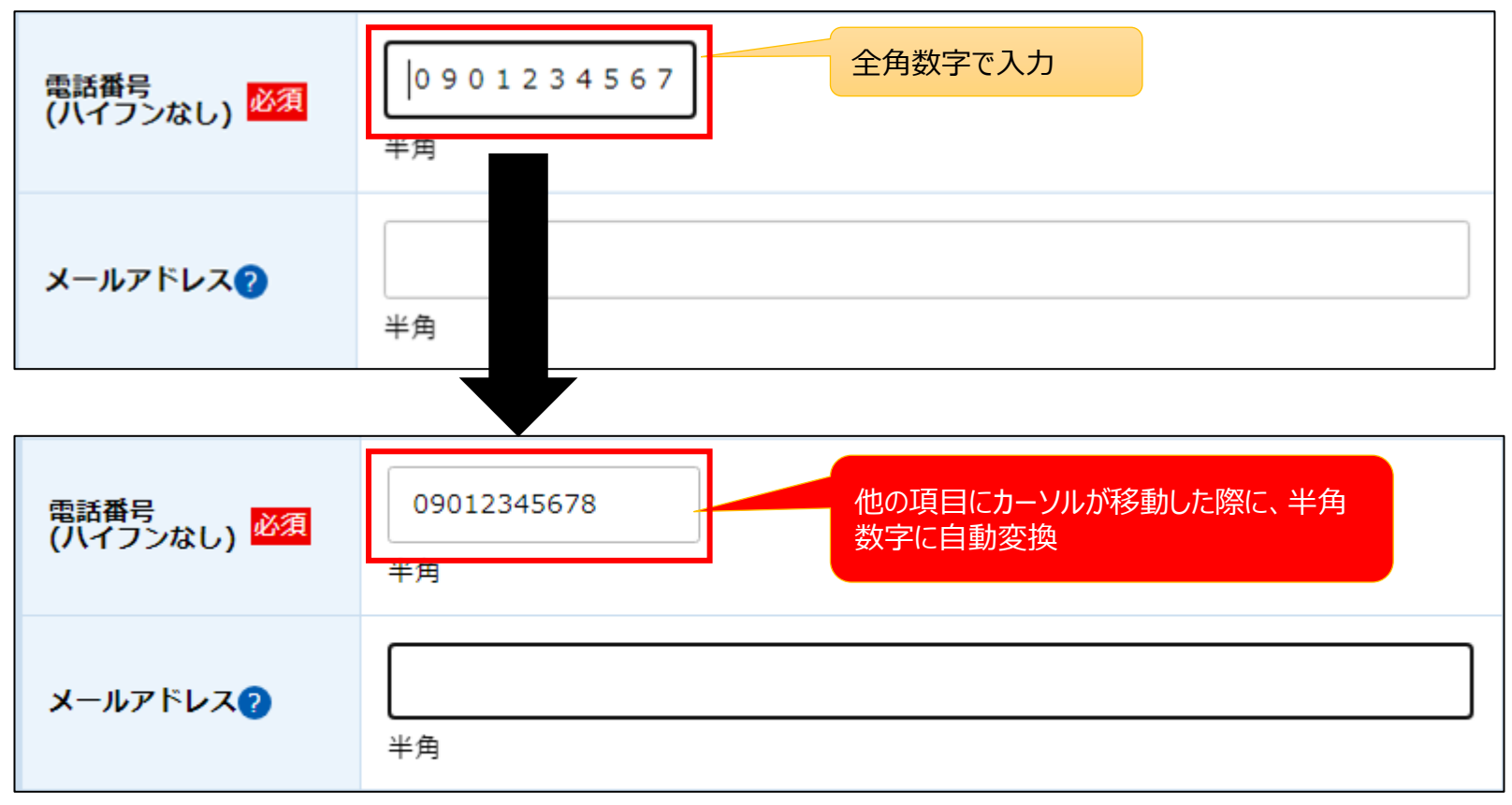

## 1.2 ツールチップの表示方法変更

#### ■変更内容

項目名にカーソルを移動させるだけでツールチップが表示されるようになります。 ※今までのどおり、?マークをクリックでの表示、非表示の切替も可能です。

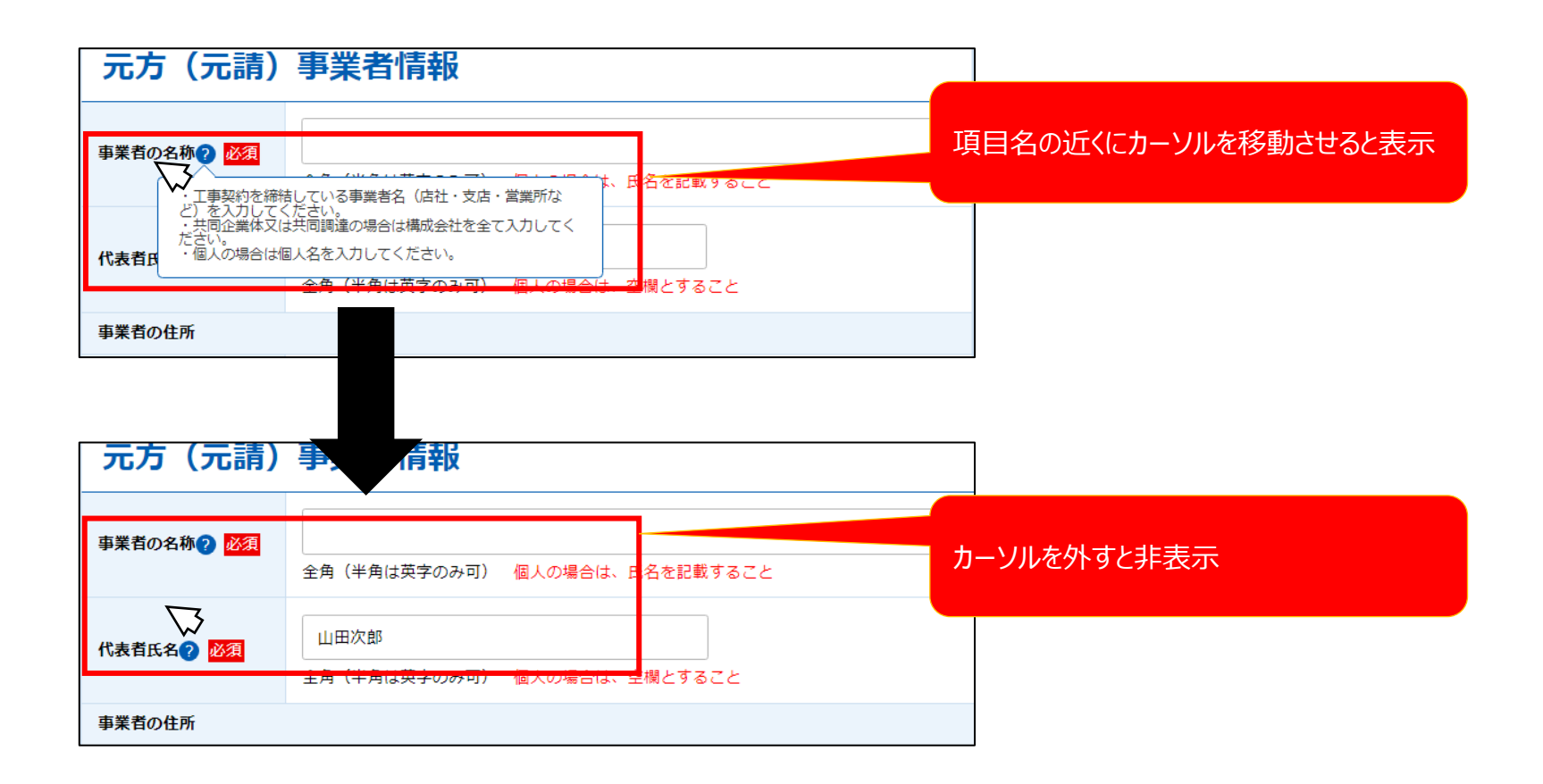

# 2章 新規申請

#### ■変更内容

#### ①記載担当者の情報(お問い合わせ先)の追加

職員から当該申請について連絡する際の、担当者の情報(氏名、電話番号、メールアドレス)を入力してください ※元方(元請)事業者情報の「代表者氏名」、「電話番号」、「メールアドレス」と同一の場合は入力不要です

| 事業者の住所                           |                                                           |             |  |
|----------------------------------|-----------------------------------------------------------|-------------|--|
| 郵便番号 必須                          | 123     -     1234     Q、検索する     郵便番号が不明な方はこちらへ       半角 |             |  |
| 都道府県 ·<br>市区町村名等? 必須             | 例)東京都千代田区<br>全角                                           |             |  |
| 住所 (続き) 🭞                        | 例)霞ヶ関1-23-4 厚労ビル4F<br><b>全角</b>                           |             |  |
| 電話番号<br>(ハイフンなし) <mark>必須</mark> | 例)0312341234<br>半角                                        | 記載担当者の情報の追加 |  |
| メールアドレス?                         | roshio314@yahoo.co.jp<br>半角                               |             |  |
| 記載担当者の情報(お問い                     | い合わせ先)                                                    |             |  |
| 氏名?                              | <ul><li>例)担当次郎</li><li>全角(半角は英字のみ可)</li></ul>             |             |  |
| 電話 <b>番</b> 号<br>(ハイフンなし)        | 例)0312341234<br>半角                                        |             |  |
| メールアドレス?                         | <br>半角                                                    |             |  |

# 2.1 入力項目の追加・変更(2/5)

#### ■変更内容

#### ②工事現場情報の「作業場所の住所」の入力制御変更

工事現場情報の「作業場所の住所」の入力について、以下の変更が行われます。

- ・「都道府県・市区町村名等」は、「郵便番号」から自動設定のみとなります(入力不可)
- ・「住所(続き)」は、「郵便番号」入力後に入力可能となります。

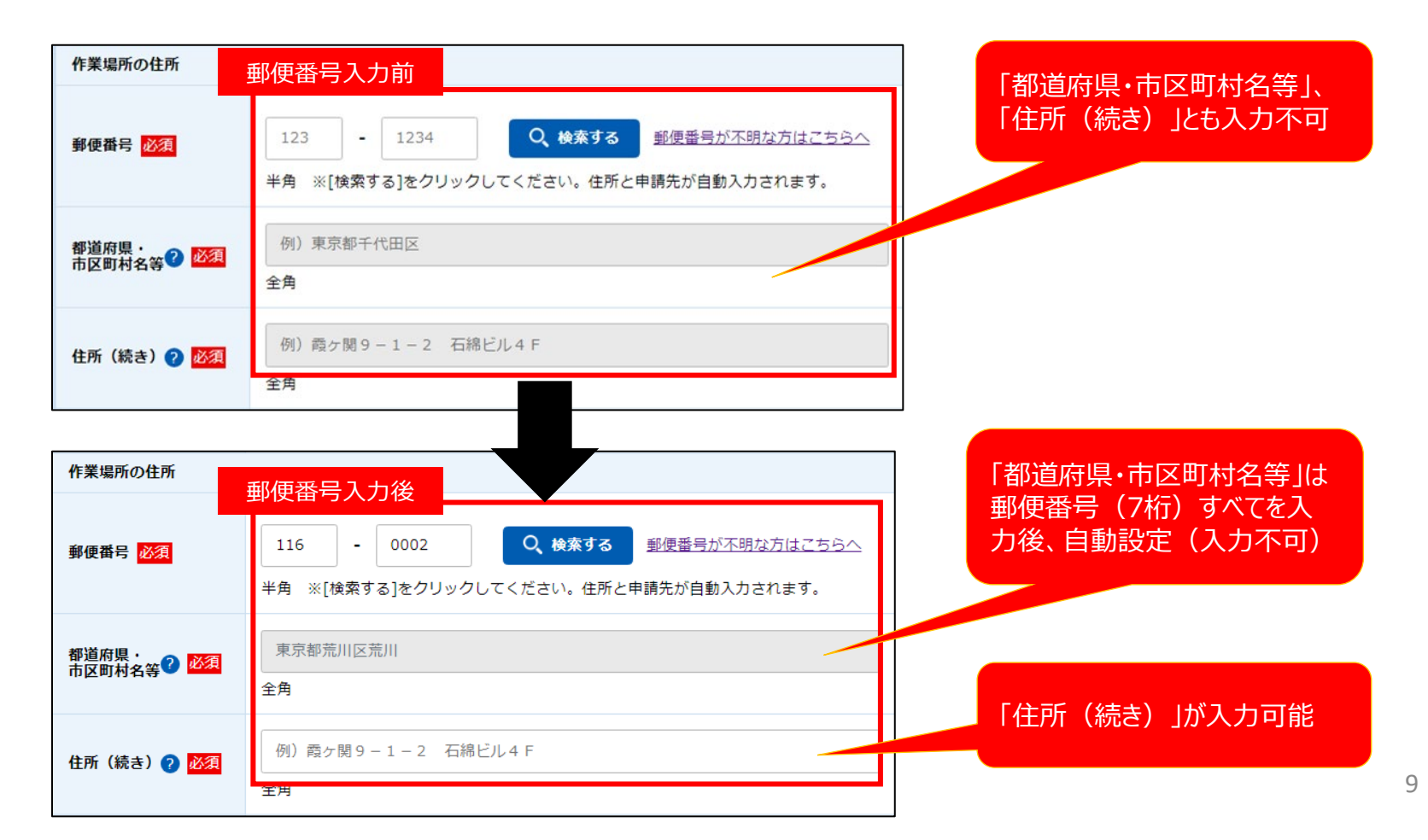

# 2.1 入力項目の追加・変更(3/5)

#### ■変更内容

#### ③「解体工事又は改修工事の実施時期」と「請負金額」の入力順変更

・「請負金額」、「解体工事又は改修工事の実施時期」の入力順になります。

#### ④石綿に関する作業の開始時期の入力形式変更

・「年月」から「年月日」の入力へ変更となります。

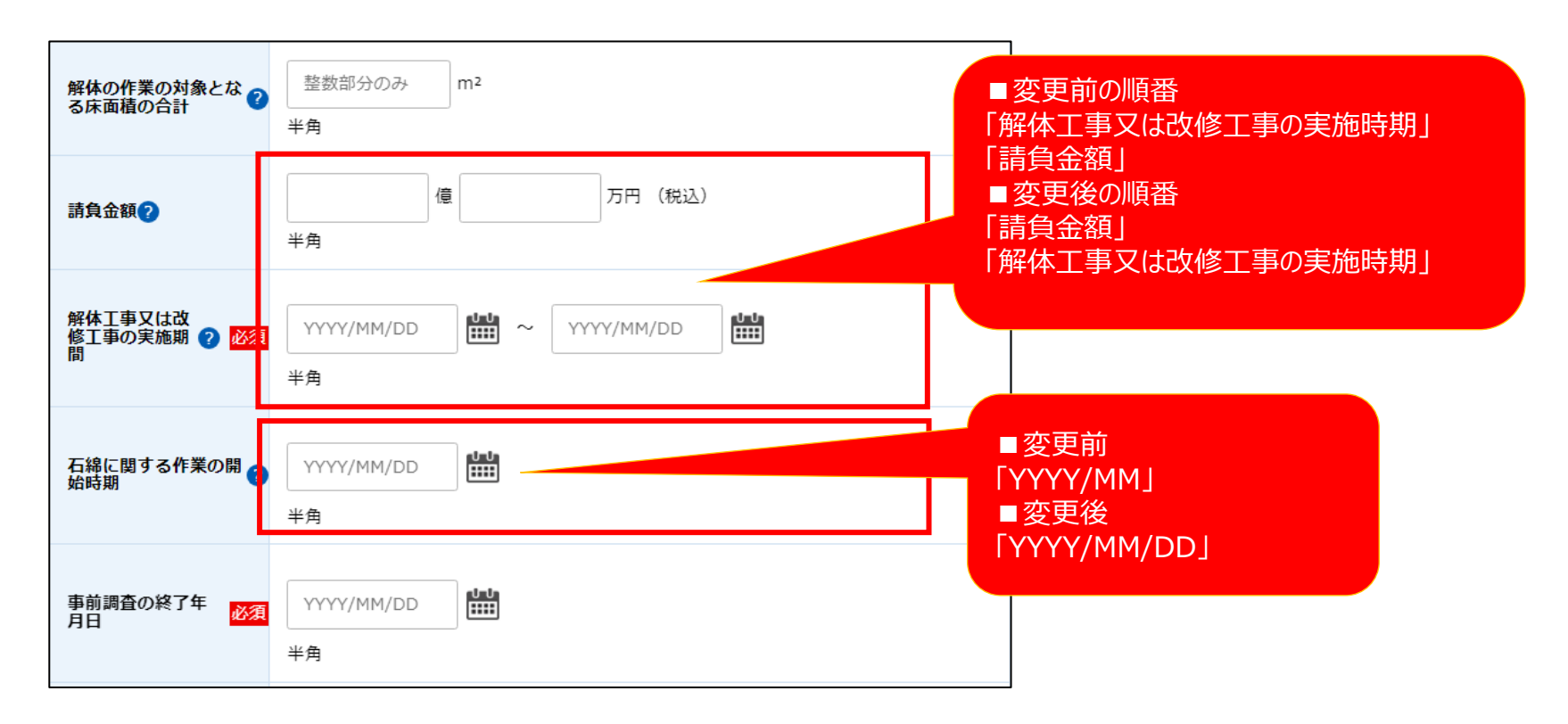

# 2.1 入力項目の追加・変更(4/5)

#### ■変更内容

#### ⑤申請先の自動設定

・工事現場情報の「郵便番号」および「延べ面積」等により、申請先が自動で設定されます。(変更不可)

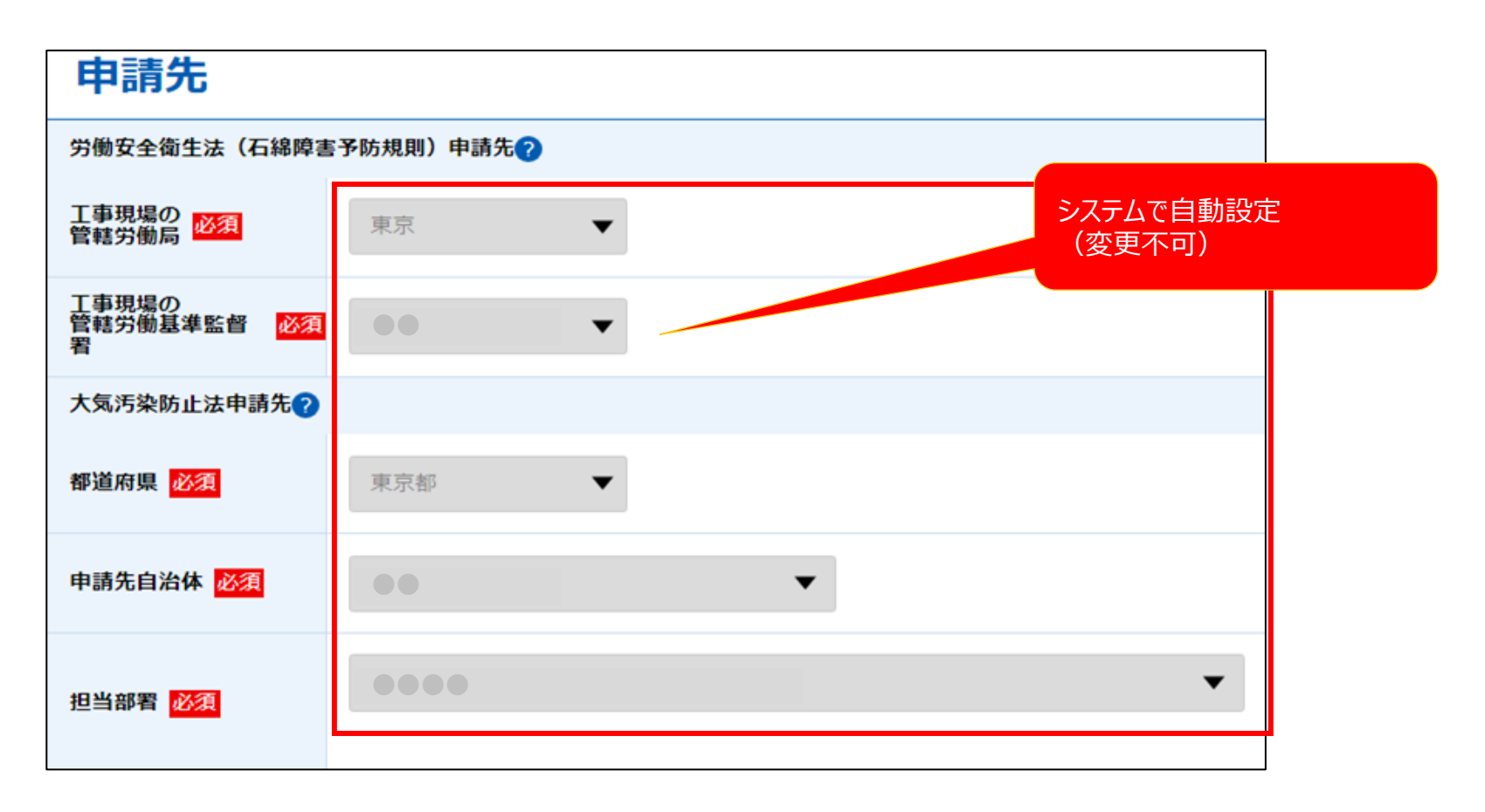

# 2.1 入力項目の追加·変更(5/5)

#### ■変更内容

#### ⑥事前調査結果の「石綿含有の有無」について、「みなし」を「有とみなす」に変更

選択肢の名称が「有とみなす」に変更になります。

| 吹付け材            | ▼                                                                                |
|-----------------|----------------------------------------------------------------------------------|
| 石綿含有の有無 ?       | ○ 有 ○ 有とみなす ○ 無                                                                  |
| 含有無しと判断した<br>根拠 | 1:目視       2:設計図書(4を除く。)       「みなし」→「有とみなす」に変更         4:建築材料等の製造者による証明       5 |
| 作業の種類           | ○ 除去 → 封じ込め → 囲い込み                                                               |
| 切断等の有無 ?        | ○ 有 ○ 無                                                                          |
| 作業時の措置 ?        | 負圧隔離隔離(負圧なし)湿潤化呼吸用保護具の使用                                                         |

## 2.2 エラーチェック処理の変更

#### ■変更内容

入力内容に対するエラーチェックのタイミングが以下の通りに変更になります。

- ・入力形式チェック・・・・項目からフォーカスアウト時にチェック
- ・必須入力チェック・・・・他画面への遷移時にチェック

・入力内容チェック・・・・確認画面への遷移時にチェック

#### また、エラーメッセージの表示方法も変更になります。

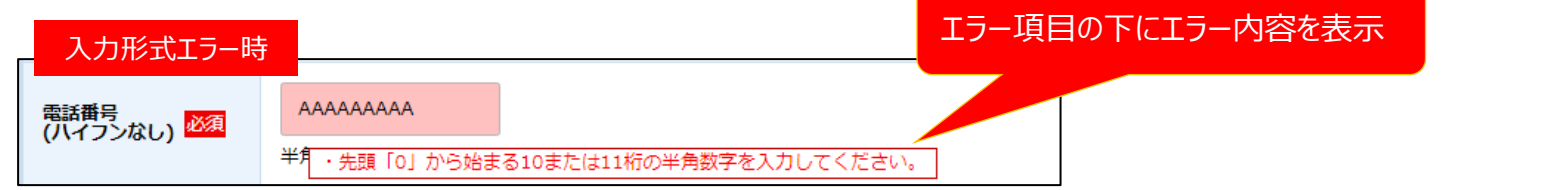

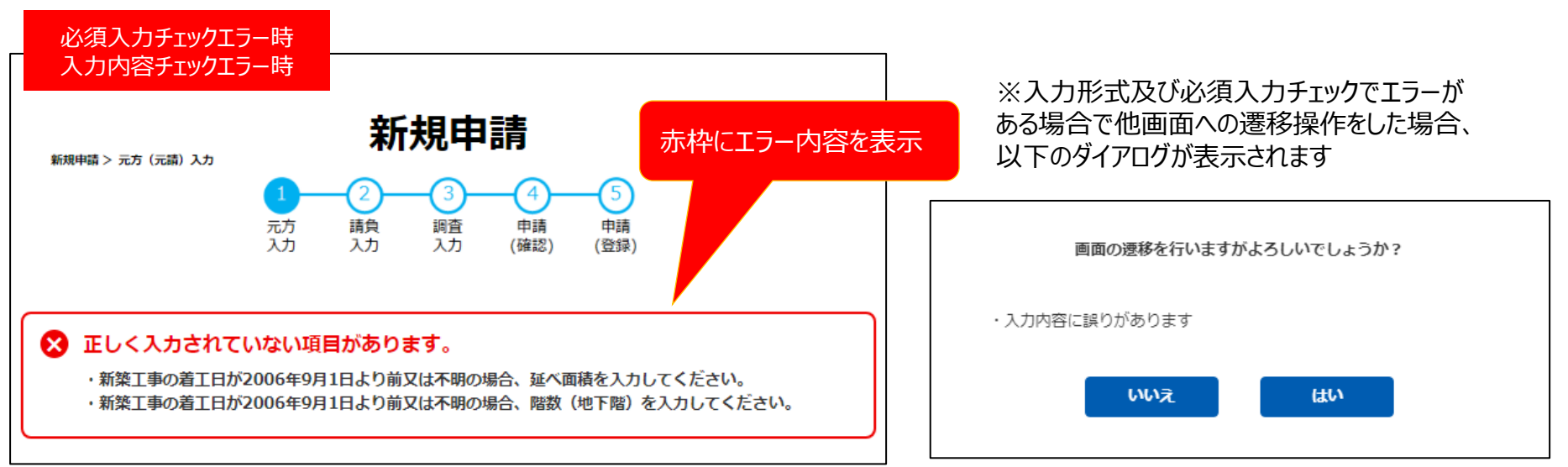

### 2.3 注意喚起メッセージの変更

#### ■変更内容

注意喚起メッセージの表示形式を変更します。 ※色を変更することで、注意喚起メッセージとエラーメッセージを判別しやすくなっています。

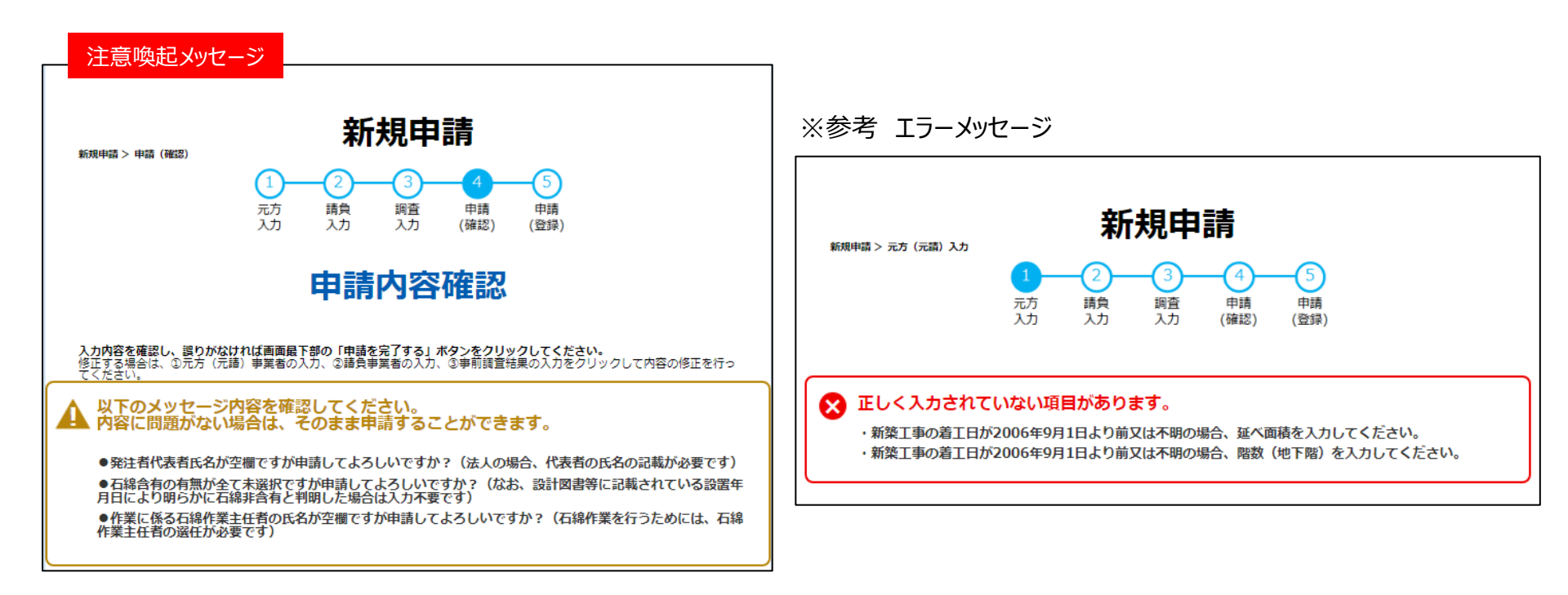

# 2.4 選択ダイアログの追加

#### ■変更内容

「新規申請」画面表示時に、「通常申請」、「特別な申請」を選択するダイアログが表示されます。 ※下記の場合以外は通常の申請をクリックしてください。

・元方(元請)事業者が「一人親方」または「自主施工者」の場合

・「船舶」に関する工事の場合

#### 【補足】

不必要に申請区分を変更し、必要な報告がされてないケースが見受けられるため、「通常申請」を選択した際は、 必ず両法(労働安全衛生法(石綿障害予防規則)および大気汚染防止法)の報告が行われるように変更になっています。

| 新相由諸                                                                            | ②請負事業者<br>の入力  |
|---------------------------------------------------------------------------------|----------------|
| 新規申請 > 元方 (元請) 入                                                                | ③車前調査<br>結果の入力 |
|                                                                                 | ④申請<br>(確認)    |
| 下記法による新規申請を行います。<br>「労働安全衛生法(石綿障害予防規則)、大気汚染防止法」<br>(特別な申請とは、船舶、一人親方、自主施工者の場合です。 | 下書き保存          |
| 詳しくは、FAQ「片方にのみに報告する特別な場合」を参照してください。)<br>申請区分で 図須                                | に戻る            |
| 第二日日日日日日日日日日日日日日日日日日日日日日日日日日日日日日日日日日日日                                          |                |
| 二十(二注)車業実体和                                                                     |                |

#### ■変更内容

事前調査結果で入力された「石綿含有の有無」の内容が、各材料の種類の帯に表示されます。

| 未選択        |                  |          |                  |
|------------|------------------|----------|------------------|
| 吹付け材       |                  |          |                  |
| 石綿含有の有無?   | ○ 有 ○ 有とみなす ○ \$ | Ę        |                  |
| 「有」を選択     |                  |          |                  |
| 吹付け材       |                  | [有]      |                  |
| 石綿含有の有無 🖓  | ● 有 ○ 有とみなす ○ 第  | Ŧ        |                  |
| 「有とみなす」を選択 |                  |          |                  |
| 保温材        |                  | [有とみなす]  |                  |
| 石綿含有の有無 ?  | ()有()有とみなす()     | Ŧ        |                  |
| 「無」を選択     |                  |          |                  |
| 煙突断熱材      |                  | [無]      |                  |
| 石綿含有の有無 🤁  | ○ 有 ○ 有とみなす ●    | Ħ        |                  |
|            |                  | 閉し       | 、 た状態でも入力内容が確認可能 |
| 作業対象の材料種   | 類(名称)            |          |                  |
| 吹付け材       |                  |          | [有] 🔺            |
| 保温材        |                  | <br>[有とみ | →なす] <b>▲</b>    |
| 煙突断熱材      |                  |          | [無] 🔺            |
| 屋根用折版断熱材   |                  |          | 16               |

# 2.6 事前調査結果の表形式での入力機能追加

#### ■変更内容

事前調査結果の入力方法に、表形式で一括で入力する機能が追加になります。

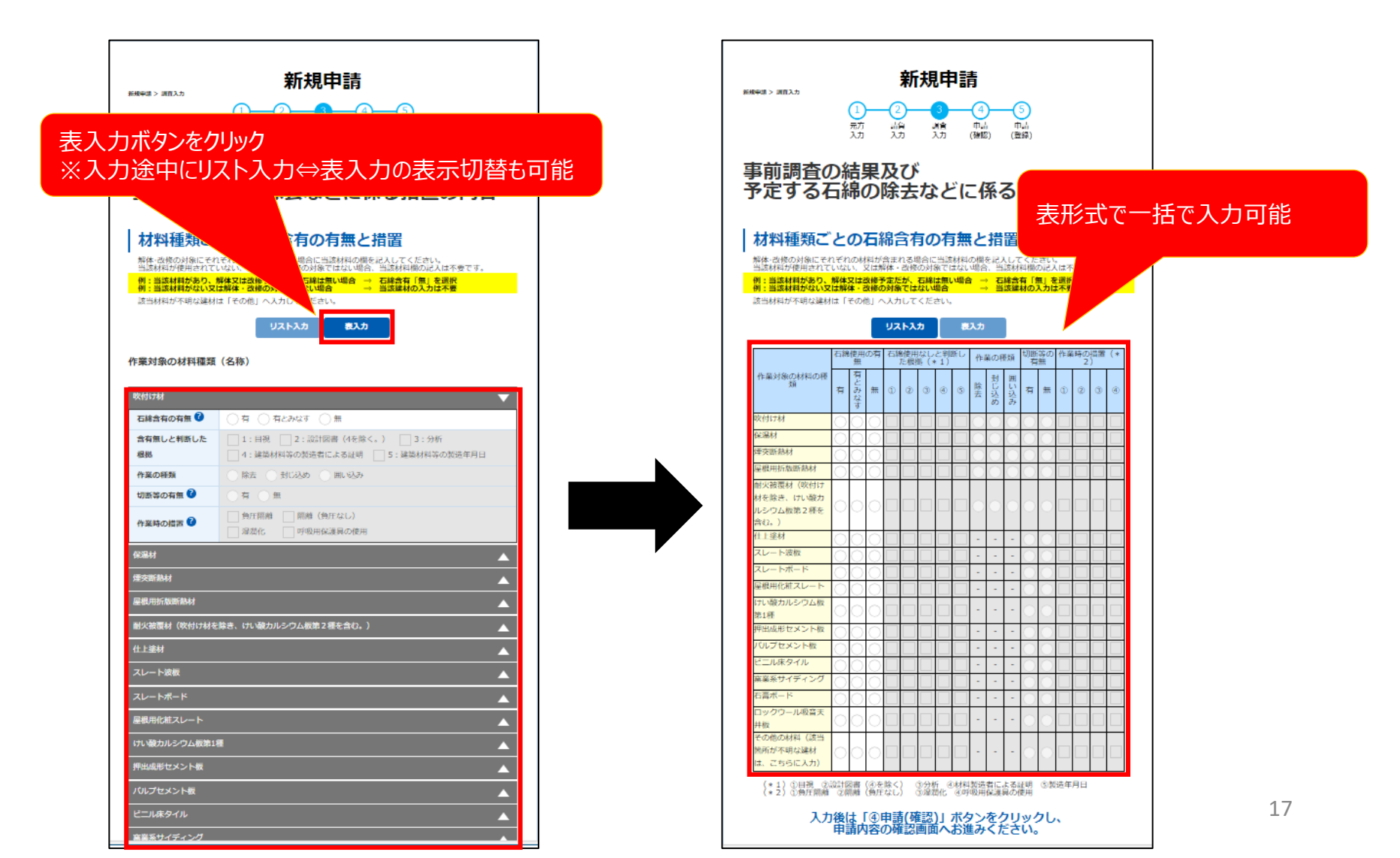

# 2.7 申請受付完了通知メールの記載内容追加

#### ■変更内容

申請が完了した際に送信されるメールの内容が以下のとおり変更されます。

また、本メールは労働基準監督署/自治体の職員が申請内容を変更した場合にも送信されるようになります。

#### ・メール内容

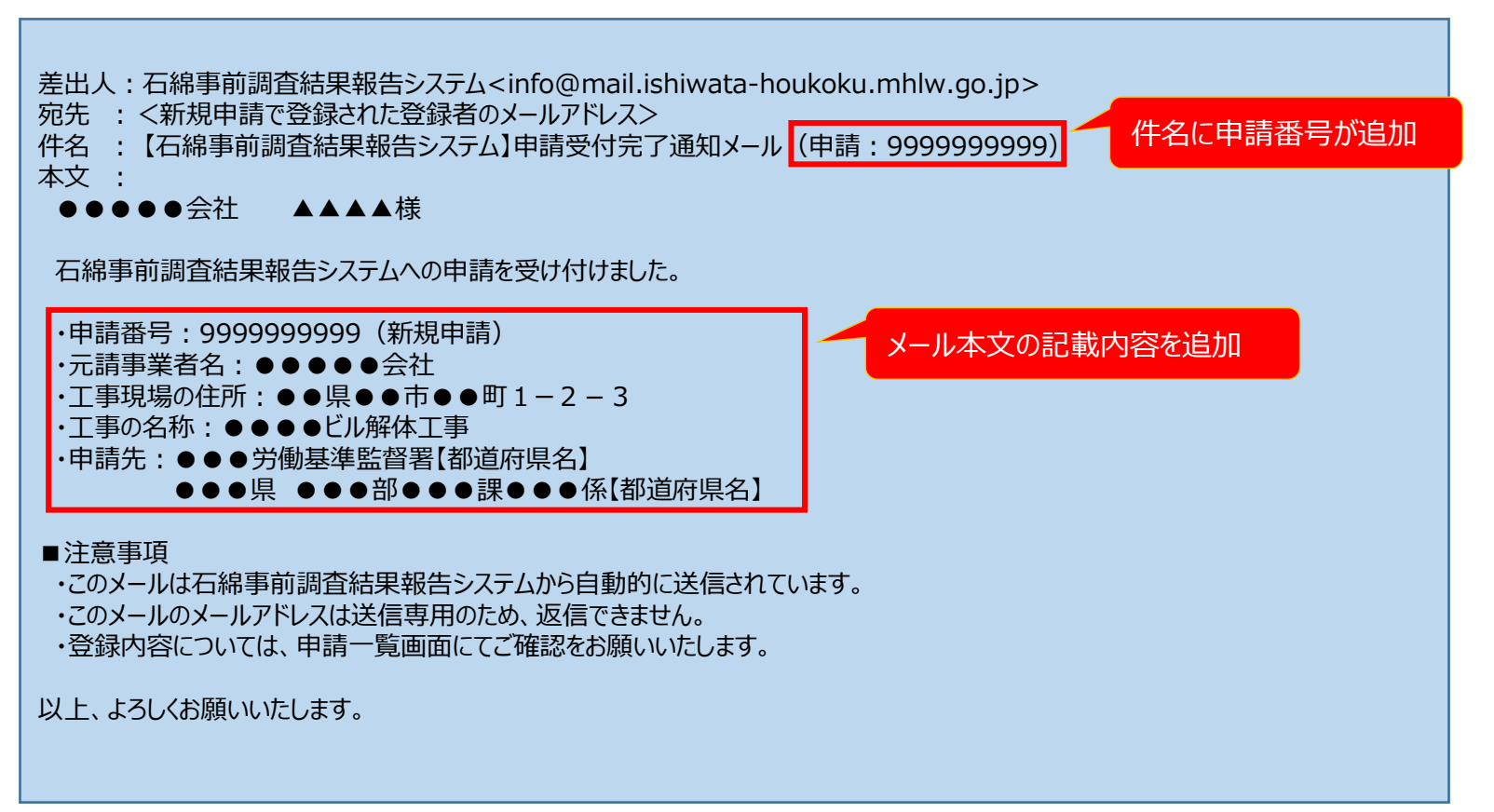

# 2.8 補正依頼機能の追加

#### ■変更内容

職員から申請者へ補正依頼を行う機能が追加されます。

補正依頼が行われると、以下メールが申請者宛に送信されますので、メールに記載されている疑義内容を確認し、必要な対応を行ってください。

#### ・メール内容

差出人:石綿事前調査結果報告システム<info@mail.ishiwata-houkoku.mhlw.go.jp>

宛先 : <記載担当者のメールアドレス(入力がなかった場合は元方(元請)事業者情報のメールアドレス)>

件名 : 【石綿事前調査結果報告システム】申請に対する確認事項について(申請番号:[申請番号])

本文:

XXXXX株式会社 ご担当者様

平素は石綿暴露、飛散防止対策にご協力いただきありがとうございます。

さて、石綿事前調査結果報告システムにて申請された以下の工事について、 報告内容に疑義が生じましたのでご対応をお願いいたします。

【工事内容】

申請年月日:20250401 申請番号:9999999999 工事名称:●●●解体工事

【疑義内容】

【本件問い合わせ先】

#### $\bullet \bullet \bullet \bullet$

e-mail:xxxxxxx@mhlw.go.jp TEL:09012345678 担当者:職員 太郎

#### ■注意事項

・このメールのメールアドレスは送信専用のため、返信できません。

# 3章 申請一覧

# 3.1 検索条件項目の追加·変更(1/7)

| ■変更内容                                                                                       |               |  |  |  |  |
|---------------------------------------------------------------------------------------------|---------------|--|--|--|--|
| ①文字検索項目の上限数変更                                                                               |               |  |  |  |  |
| ②  甲請日」の追加<br>③「由請番号」の指定方法変更                                                                |               |  |  |  |  |
| ④「中間留う」の温之の温灵之<br>④「フリーワード」に「工事発注者」を追加                                                      |               |  |  |  |  |
| 申請一覧検索                                                                                      |               |  |  |  |  |
| ①文子快系項目の工限数変更<br>1項目→3項目まで指定可能変更                                                            |               |  |  |  |  |
| 検索条件を入力し、「検索する」ホペンタンロリンクして、たとい。<br>検索条件の最大指定項目数は、文字検索が3項目、その他は5項目まで可能です。                    |               |  |  |  |  |
| <b>申請日</b> ② 「申請日の追加」 初期比能は当該年度の4/11                                                        | リ際が指定されています   |  |  |  |  |
| 2024/04/01                                                                                  | スロッゴ目 たこれていより |  |  |  |  |
| 申請番号 ③「申請番号」の指定方法変 範囲指定可能になります                                                              | 更             |  |  |  |  |
|                                                                                             |               |  |  |  |  |
| フリーワード ※事業者名・住所・工事の名称を部分一致検索します。                                                            |               |  |  |  |  |
| ④「フリーワード」(4)                                                                                | 「工事発注者」を追加    |  |  |  |  |
| <ul> <li>事業者情報(元方(元請)/請負)</li> <li>工事現場情報</li> <li>丁事発注者</li> <li>調査・分析者・作業主任者情報</li> </ul> |               |  |  |  |  |

# 3.1 検索条件項目の追加・変更(2/7)

#### ■変更内容

#### ⑤「解体工事又は改修工事の実施期間」の指定方法変更

| 申請一覧検索                                                                    |                                                                                                    |
|---------------------------------------------------------------------------|----------------------------------------------------------------------------------------------------|
| 検索条件を入力し、「検索する」ボタンをクリックしてください。<br>検索条件の最大指定項目数は、文字検索が3項目、その他は5項目まで可能です。   |                                                                                                    |
| 申請日                                                                       |                                                                                                    |
| 2024/04/01 YYYY/MM/DD                                                     |                                                                                                    |
| 申請番号                                                                      |                                                                                                    |
| ~                                                                         |                                                                                                    |
| フリーワード ※事業者名・住所・工事の名称を部分-致検索します。                                          |                                                                                                    |
| <ul> <li>事業者情報(元方(元請)/請負) 工事現場情報 工事発注者</li> <li>調査・分析者・作業主任者情報</li> </ul> | ⑤「解体工事又は改修工事の実施期間」の指定方法変更<br>開始日、終了日それぞれに対して、範囲指定での検索が可能に<br>なります<br>なお、開始日/終了日ともFromのみ、Toのみの指定も可能です。 |
| 建築物等の概要・解体工事又は改修工事の実施期間                                                   | ● ※次ページに指定方法ごとの検索結果を例示しています                                                                           |
| From     To       開始日:     YYYY/MM/DD     IIII ~ YYYY/MM/DD               |                                                                                                    |
| From     To       終了日:     YYYY/MM/DD     IIII ~                          | 22                                                                                                    |

# 3.1 検索条件項目の追加・変更(3/7)

#### ※参考「解体工事又は改修工事の実施期間」の指定方法と検索結果

検索条件として、「開始日の指定」、「終了日のみ指定」、「開始/終了日両方指定」の入力パターンごとに、 検索結果として抽出される申請情報を〇(抽出される)、×(抽出されない)で示しています。

<u>凡例</u> 中請の工事実施期間 検索の指定期間

| ■開始日のみ指定■  |            |            |            |               |            |  |
|------------|------------|------------|------------|---------------|------------|--|
| 【From】のみ指定 | 検索         | 【To】のみ指定   | 検索         | 【From/To】両方指定 | 検索         |  |
| 《From》     | 対象         | «то»       | 対象         | 《From》 《To》   | 対象         |  |
| ſ          | ×          |            | $\bigcirc$ |               | ×          |  |
|            |            | $\bigcirc$ |            | ×             |            |  |
|            | $\bigcirc$ | Î          | $\bigcirc$ |               | $\bigcirc$ |  |
|            | $\bigcirc$ |            | ×          |               | $\bigcirc$ |  |
|            |            |            |            |               | $\bigcirc$ |  |
|            |            |            |            |               | ×          |  |
|            |            |            |            |               | ×          |  |

| ■終了日のみ指定■  |            |          |            |               |                 |  |
|------------|------------|----------|------------|---------------|-----------------|--|
| 【From】のみ指定 | 検索         | 【To】のみ指定 | 検索         | 【From/To】両方指定 | 検索              |  |
| 《From》     | 対象         | ≪то≫     | 対象         | 《From》 《To》   | 対象              |  |
|            | ×          |          | $\bigcirc$ |               | ×               |  |
|            | $\bigcirc$ |          | $\bigcirc$ |               | $\bigcirc$      |  |
|            | $\bigcirc$ |          | ×          |               | $\bigcirc$      |  |
|            | $\bigcirc$ |          | ×          |               | $\bigcirc$      |  |
|            |            |          |            |               | ×               |  |
|            |            |          |            |               | ×               |  |
|            |            |          |            |               | $\rightarrow$ × |  |

| ■開始/終了日両方指定■ |         |               |               |      |    |
|--------------|---------|---------------|---------------|------|----|
| 開始終了         |         |               |               |      | 検索 |
| 《Fr          | rom》  《 | To》  《F       | rom》 (        | (То» | 対象 |
|              |         |               | <b>→</b>      | >    | 0  |
|              |         |               | ⇒             | 4    | 0  |
|              |         |               | $\rightarrow$ | •    | 0  |
|              |         | $\rightarrow$ |               |      | ×  |
|              |         |               |               |      | ×  |
|              |         |               |               |      | ×  |

# 3.1 検索条件項目の追加·変更(4/7)

#### ■変更内容

- ⑥工事の開始日が申請日より前の申請の抽出条件を追加
- ⑦「郵便番号」を追加
- ⑧「記載担当者の氏名」を追加
- ⑨「石綿に関する作業の開始時期」の入力形式変更

| 詳細                                                        |                                                                                |
|-----------------------------------------------------------|--------------------------------------------------------------------------------|
| 申請情報以外での検索条件                                              | ⑥工事の開始日が申請日より前の申請の抽出条件を追加                                                      |
| 解体工事又は改修工事の開始日が、申請日より前になっている報告のみ                          |                                                                                |
| 郵便番号                                                      | ⑦「郵便番号」を追加                                                                     |
| •     ·       ● 事業者情報(元方(元請)/請負)     ○ 工事現場情報     ○ 工事発注者 |                                                                                |
| 記載担当者の氏名                                                  | ⑧「記載担当者の氏名」を追加                                                                 |
| <ul> <li>例)事前 一郎</li> <li>● 部分一致 ○ 完全一致</li> </ul>        |                                                                                |
| 石綿に関する作業の開始時期                                             | <ul> <li>⑨「石綿に関する作業の開始時期」の入力形式変更</li> <li>"YYYY/MM"→"YYYY/MM/DD"に変更</li> </ul> |
| YYYY/MM/DD                                                |                                                                                |

# 3.1 検索条件項目の追加·変更(5/7)

#### ■変更内容

#### ⑩未入力の選択肢を追加

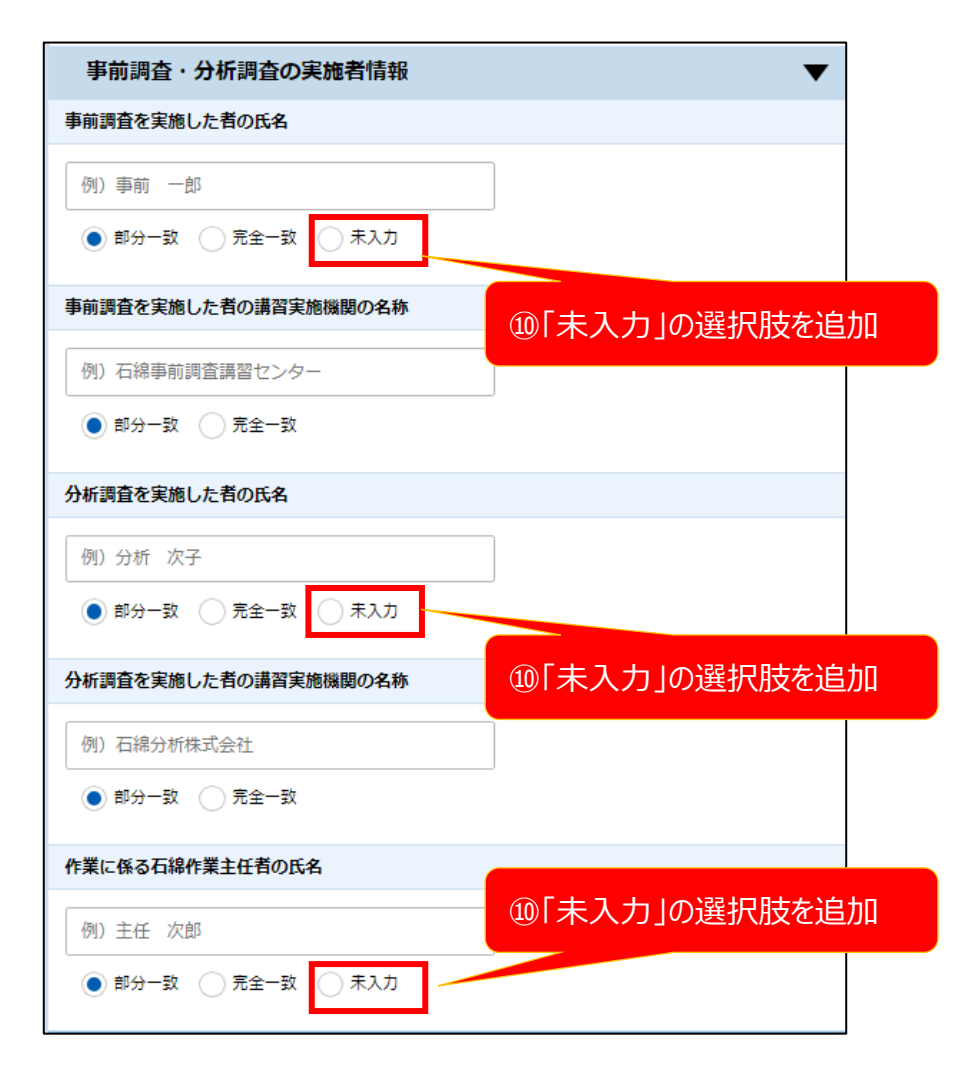

# 3.1 検索条件項目の追加・変更(6/7)

#### ■変更内容

#### ①事前調査結果の入力方法の変更

事前調査結果の「石綿含有状況」および「材料の種類」について、細かな条件指定が可能になります。

| 変更前                                          | 変更後 1.抽出する石綿含有状況を選択                            |                 |
|----------------------------------------------|------------------------------------------------|-----------------|
|                                              | 事前調査結果    ▼                                    |                 |
| 材料レベル3                                       | 石綿含有状況                                         |                 |
| レベル1 レベル2 レベル3 石綿なし                          |                                                | たはAND条件にするかを選択  |
|                                              | 材料指定・作業対象の材料の種類                                |                 |
| 事前調査結果-作業対象の材料の種類                            | OR         AND           材料レベル1         材料レベル3 | 材料レベルをクリックすると、  |
| 吹付け材                                         | □                                              | 対象の材料に図がつきます    |
| 保温材                                          | 保温材 材料指定-作業対象 ノ材料の種類                           |                 |
| / 建突断熱材                                      |                                                |                 |
| 屋根用折版断熱材     耐火被覆材(吹付け材を除き、けい酸カルシウム板第2種を含む。) |                                                | 材料レベル3          |
| 1 住上邊材                                       |                                                |                 |
| スレート波板                                       |                                                |                 |
|                                              | ■                                              |                 |
|                                              |                                                | 酸カルシウム板第2種を含む。) |
|                                              |                                                |                 |
| 理出成形セメント板                                    |                                                |                 |
| ● パルプセメント板 ※指定した材料レベル・材                      | 窯実系サイディング         スレートボード                      |                 |
| □ ビニルはタイル 料の種類が「有」または「み                      |                                                | 4.抽出対象とする材料を選択  |
| □ 窯系サイディング なしとなっていた申請のみ                      | ロックウール取音天井板 将出成形セメント板                          |                 |
| □ □ □ □ □ □ □ □ □ □ □ □ □ □ □ □ □ □ □        |                                                |                 |
|                                              |                                                |                 |
| 一ての他の材料                                      | □ 窯茣菜サイティング                                    |                 |
|                                              |                                                |                 |
|                                              |                                                |                 |
|                                              | CONBONNAL CONBONNAL                            |                 |

# 3.1 検索条件項目の追加·変更(7/7)

#### ■変更内容

12一覧表示対象項目の選択項目追加

| 一覧表示対象項目②                        | •                |
|----------------------------------|------------------|
| ▶ 申請日                            |                  |
| 申請区分                             |                  |
| ✓ 建築物等の概要・解体工事又は改修工事の実施期間        |                  |
| ▶ 事業者の名称                         |                  |
| 代表者氏名                            |                  |
| 記載担当者の氏名                         |                  |
| ✓ 工事現場情報-住所                      |                  |
| 建築物等の概要-耐火                       | (2) 記載担当者の氏名」を追加 |
| 建築物等の概要・構造                       |                  |
| ✓ 建築物等の概要-建築物又は工作物の新築工事の着工日      |                  |
| 建築物等の概要・解体の作業の対象となる床面積の合計        |                  |
| 建築物等の概要・解体工事又は改修工事の諸負金額          |                  |
| 建築物等の概要-石綿に関する作業の開始時期            |                  |
| 事業者情報(元方(元請)/請負)-事前調査を実施した者の氏名   |                  |
| 事業者情報(元方(元請)/請負)-作業に係る石綿作業主任者の氏名 | 1                |
| 工事現場情報-工事の名称                     |                  |

## 3.2 参照・編集機能の追加

#### ■変更内容

申請詳細に遷移する際に、編集可否を選択する機能が追加になります。

また、「詳細表示」列の位置を変更しています。

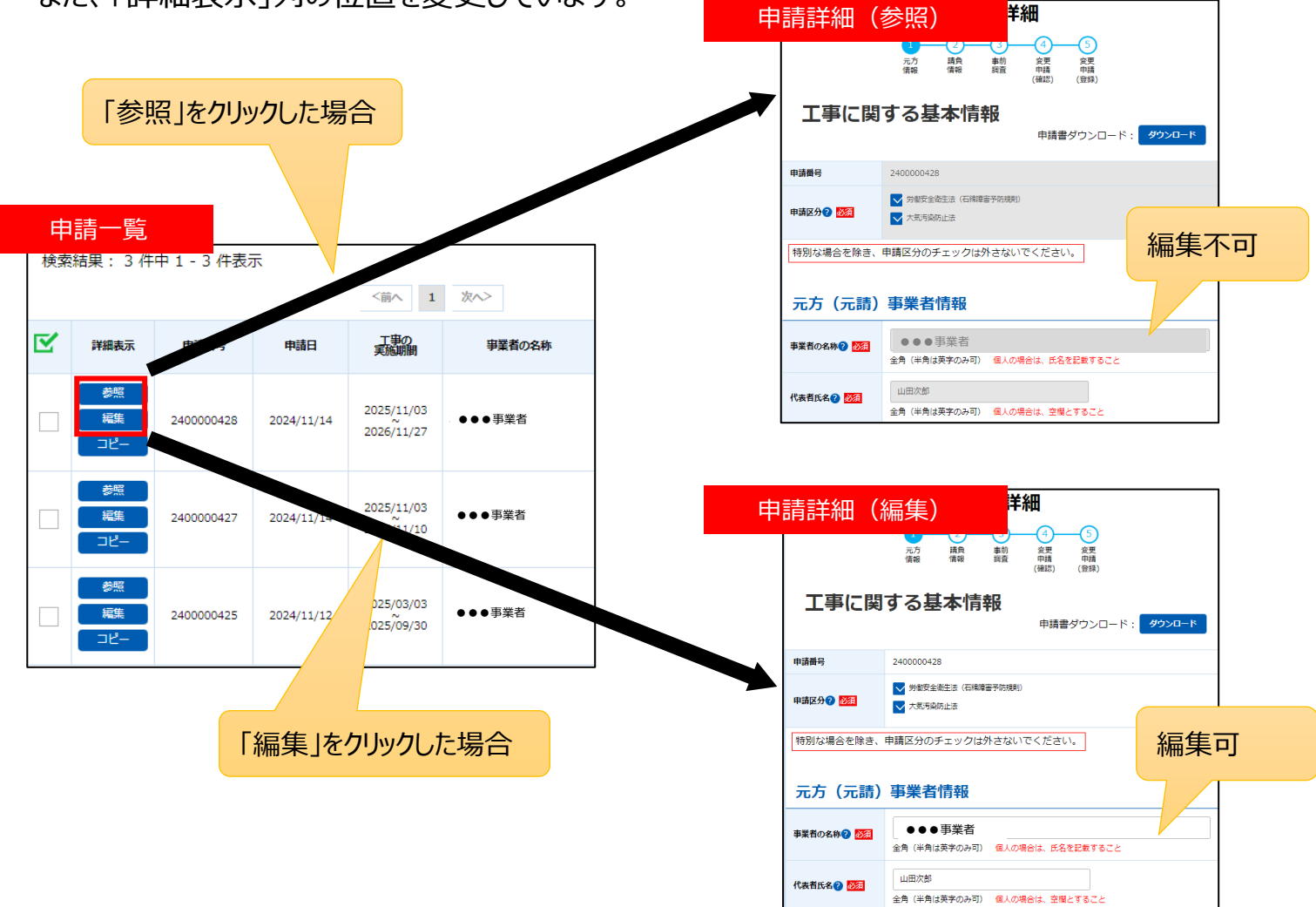

## 3.3 検索結果一覧の表示枠の固定化

#### ■変更内容

検索結果一覧の表示方法を変更し、以下のとおり表示枠を固定化します。

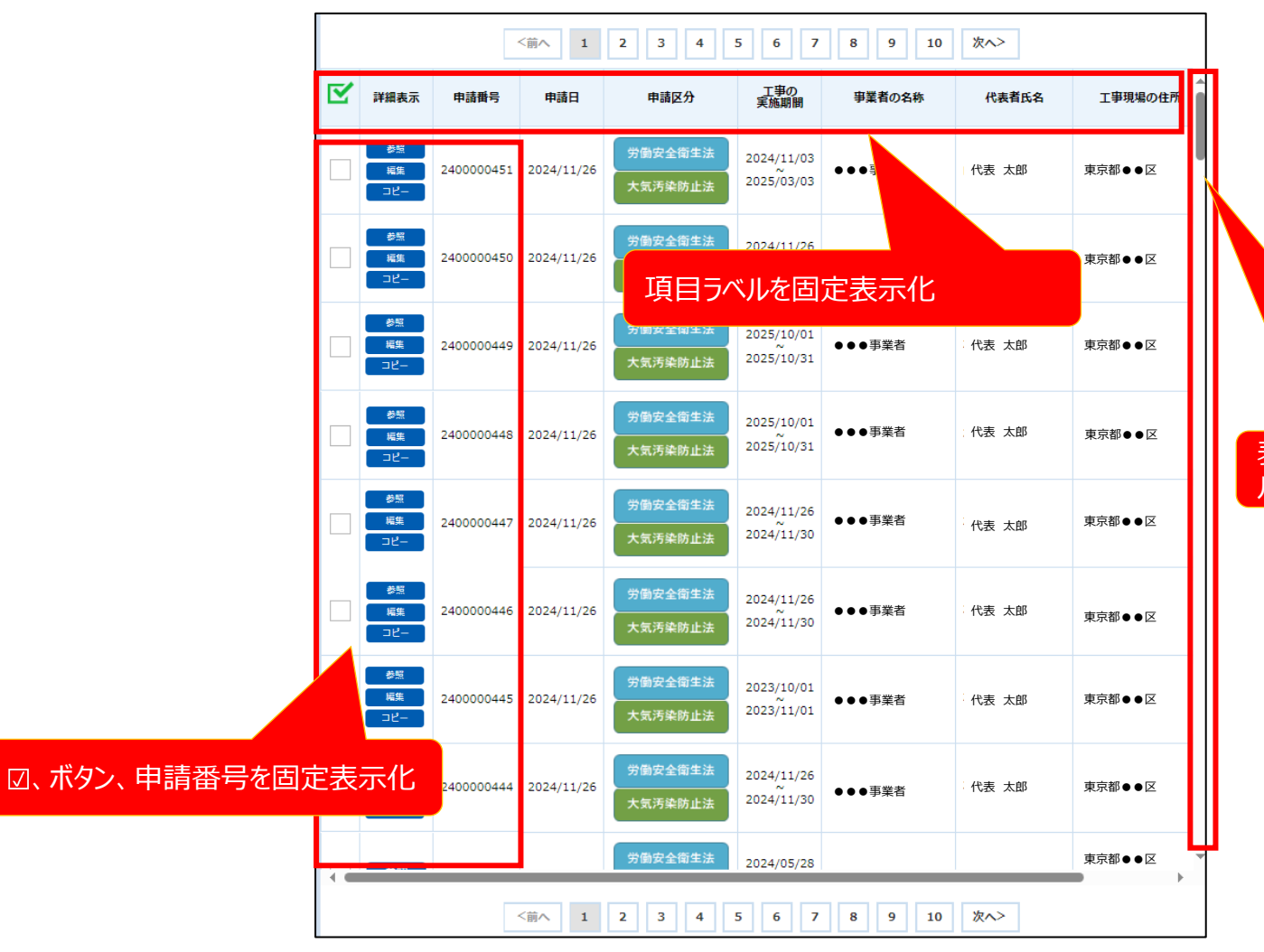

表示枠の縦幅を固定し、スクロー ルバーで表示範囲を移動可能

# 3.4 ポップアップによる申請情報表示機能の追加

#### ■変更内容

詳細表示(参照、編集、コピーボタン)にカーソルをあわせると、申請内容の一部が表示されるようになります。

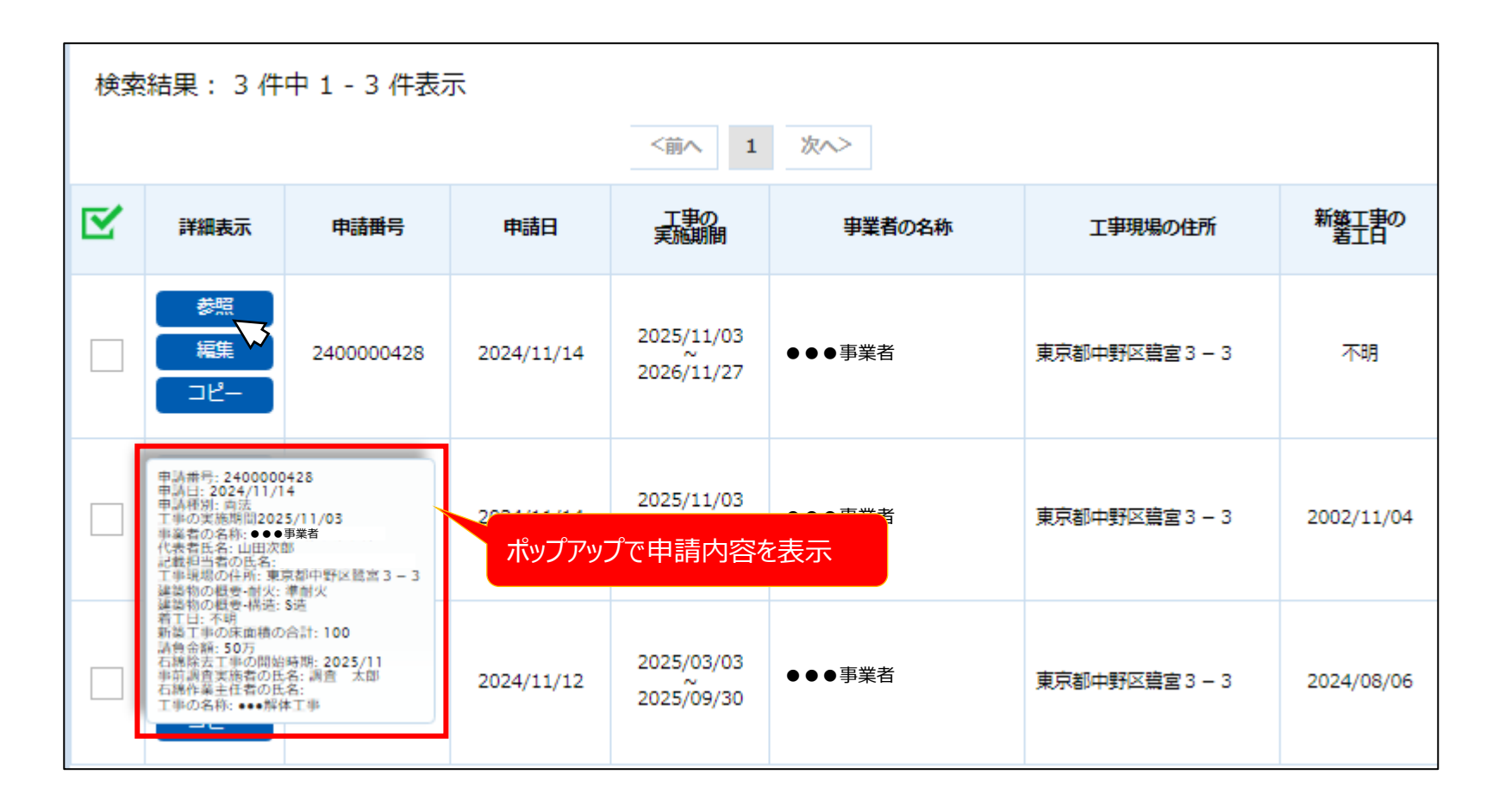

# 3.5 全件表示機能の追加

#### ■変更内容

検索結果一覧の全件を別画面で表示し、Excelのようにソート、フィルター操作が可能な画面が追加になります。

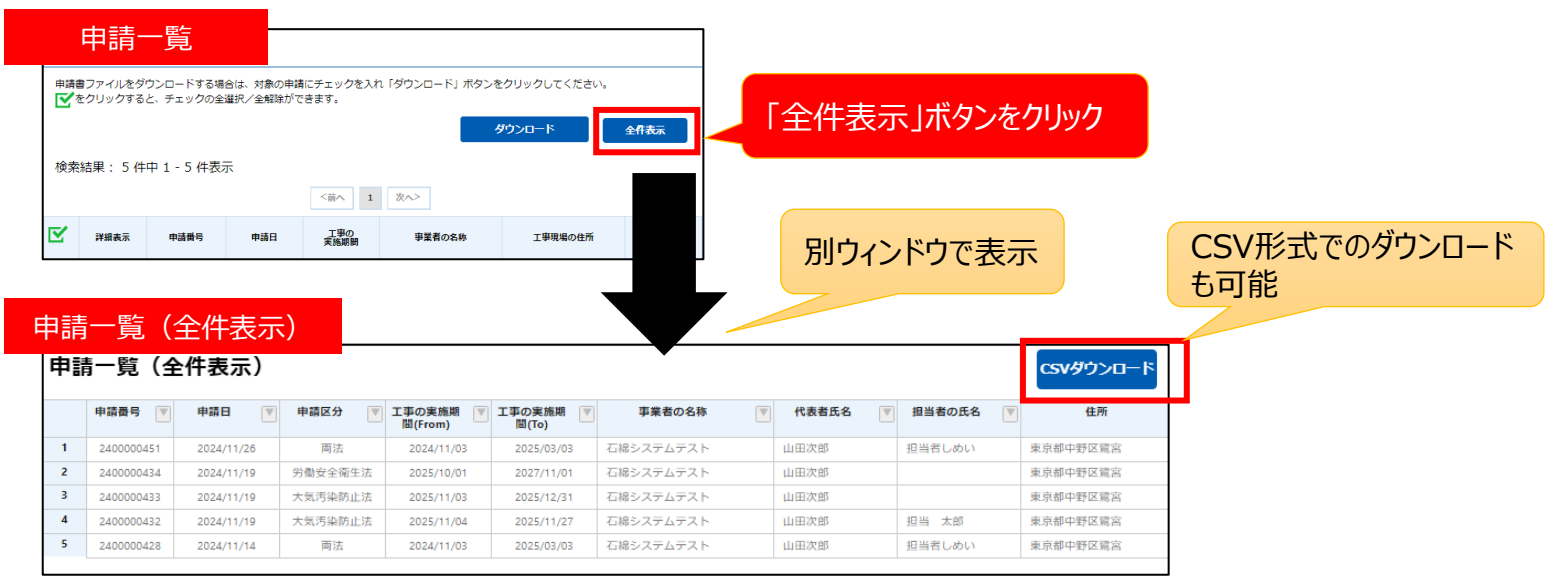

| フィルタ<br>甲請一覧               | (全件表示) 項目の 7 押下で<br>フィルタ操作が可能            | -V-<br>申請 | -▶<br>青一覧(슄 | ラベル名を      | クリックで昇<br>ノートが可能 |
|----------------------------|------------------------------------------|-----------|-------------|------------|------------------|
| 申請費号 1 24000004 2 24000004 | ▼ 申請日 ▼ 申詞2<br>条件でフィルタ:<br>なし<br>た<br>正法 |           | 申請番号 ↑▼     | 申請日        |                  |
| 3 24000004                 | g (使でフィルタ: 5):法<br>検索                    | 1         | 2400000428  | 2024/11/14 |                  |
| 4 24000004<br>5 24000004   | 5<br><u>すべて選択 クリア</u> -                  | 2         | 2400000432  | 2024/11/19 |                  |
|                            | 2400000428 ▲                             | 3         | 2400000433  | 2024/11/19 |                  |
|                            | 240000433                                | 4         | 2400000434  | 2024/11/19 |                  |
|                            | 2400000434                               | 5         | 2400000451  | 2024/11/26 |                  |
|                            | OK +v>th                                 |           |             | ,          |                  |

#### ■変更内容

検索結果一覧の対象を選択する際に、複数ページに跨って選択可能となります。 (選択した情報を指定してダウンロードが可能)

|                                                          | シート         | E          |            |                    |                               |                   |             |            |            |                           | 23                             | シート目                             |                              |            |                    |                          |              |          |          |                   |
|----------------------------------------------------------|-------------|------------|------------|--------------------|-------------------------------|-------------------|-------------|------------|------------|---------------------------|--------------------------------|----------------------------------|------------------------------|------------|--------------------|--------------------------|--------------|----------|----------|-------------------|
| T.                                                       | 东結果         | Ę          |            |                    |                               |                   |             |            |            |                           | 俠                              | 米枯茅                              | ŧ                            |            |                    |                          |              |          |          |                   |
| 申請書ファイルをダウンロードする場合は、対象の申請にチェックを入れ「ダウンロード」ボタンをクリックしてください。 |             |            |            |                    |                               |                   |             |            | 申諸         | 書ファイル?<br>をクリック<br>を結果: 2 | をダウンロード<br>すると、チェッ<br>127 件中 1 | する場合は、対<br>クの全選択/全<br>01 - 200 件 | 象の申請にチェックな<br>解除ができます。<br>表示 | を入れ 「ダウンC  | コード」ボタンをクリッ<br>タウン | ックしてくた<br>ロード            |              | 全件表示     |          |                   |
|                                                          |             | +7710      |            | 2 3 4 5            | 6 7<br>工事の                    | 8 9 10            | 次へ><br>建築物等 | 建築物等       | 新築工事の      |                           |                                |                                  | <                            | 前へ 1       | 2 3 4 5            | 6 7                      | 9 10         | 次へ>      |          |                   |
|                                                          | 評緝表示        | 申請番号       | 申請日        | 申請区分               | 実施期間                          | 上単現場の住所           | の概要-<br>耐火  | の概要-<br>構造 | "'箸主白'"    |                           |                                | 詳細表示                             | 由這番号                         | 由諸日        | 由諸区分               | 工事の                      | 工事預提の住所      | 建築物等の概要- | 建築物等の概要- | 新築工事の             |
|                                                          | 参照          | 2400000456 | 2024/11/26 | 労働安全衛生法<br>大気汚染防止法 | 2024/03/19<br>2024/05/20      | 東京都●●区            | 耐火          | 木造         | 2024/02/06 |                           | _                              | <b>美照</b>                        | 2400000301                   | 2024/07/11 | 大気汚染防止法            | <b>美施斯</b><br>2027       | Teorgottu    | 耐火       | 構造       | 着工日<br>2024/07/10 |
|                                                          |             |            |            | 労働安全衛生法            | 2024/03/19                    |                   |             |            |            |                           |                                |                                  | 2400000000                   | 2024/07/11 |                    | 20 81                    | 東京都●●区       |          |          | 2024/07/10        |
|                                                          | \$2.50<br>( | 2400000455 | 2024/11/26 | 大気汚染防止法            | 2024/05/20                    | 東京都●●区            | 耐火          | 木道         | 一次         | .貝                        |                                | 姜照                               | 2400000300                   | 2024/07/10 | 労働安全衛生決            | 07/17                    | 車京都●●区       | 耐火       | 木造       | 2024/07/10        |
|                                                          | 参照          | 2400000452 | 2024/11/26 | 労働安全衛生法            | 2024/10/01                    | 車京都●●区            |             |            | 2024/10/01 |                           |                                |                                  | 2400000000                   | 2024/07/10 |                    | 4/07/27                  | ж, х ш • • с |          | ANE .    | 2024/07/10        |
|                                                          |             |            |            | 大気汚染防止法            | 2024/10/31                    | жл <b>ы • •</b> е |             |            |            |                           |                                | 参照                               | 2400000298                   | 2024/07/10 | 大気                 |                          |              |          |          |                   |
|                                                          | 参照          | 2400000451 | 2024/11/26 | 労働安全衛生法<br>大気汚染防止法 | 2024/11/03<br>~<br>2025/03/03 | 東京都●●区            | 準耐火         | S遭         | 2024/06/06 |                           |                                |                                  | 2400000230                   | 2024/07/10 | 7                  |                          |              |          |          |                   |
|                                                          | 参照          | 240000450  | 2024/11/26 | 労働安全衛生法<br>大気汚染防止法 | 2024/11/26<br>~<br>2024/11/30 | 東京都●●区            |             |            | 2024/11/26 |                           |                                | 参照                               | 2400000297                   | 2024/07/10 |                    | 2024/07/17<br>2024/07/27 | 東京都●●区       | 耐火       |          | 2024/07/10        |
|                                                          |             |            |            |                    |                               |                   |             |            |            |                           | _                              |                                  |                              | 7          |                    |                          |              |          |          |                   |
|                                                          |             |            |            |                    |                               |                   |             |            | Г          | グウンロ-                     | ード                             | ニボク                              | 、たクリ                         | wЛ         |                    |                          |              |          |          |                   |

「ダウンロード」ボタンをクリック ※上記状態でダウンロードすると、1シート 目の4件と2シート目の1件の計5件がダウン ロード対象となります

# 3.7 1万件までの検索結果表示

#### ■変更内容

検索結果が1万件を超える際に、1万件までは検索結果に表示されるようになります。 その際、検索結果に以下のメッセージが表示されます。

| 検索結果                                       |                              |                  |
|--------------------------------------------|------------------------------|------------------|
| 申請書ファイルをダウンロードする場合は、対象の申請にチェックを入れ「ダウンロード   | ×」 ボタンをクリックしてください            | , 1 <sub>0</sub> |
|                                            | ダウンロード                       | 全件表示             |
| 検索結果: 10000 件中 1 – 100 件表示                 |                              |                  |
| ・検索結果が上限数10000件を超えました。目的の申請情報を確認できない場合は、検索 | 条件を見直してください。                 |                  |
| <前へ 1 2 3 4 5 6 7 8                        | 9<br>メッセージが表示され<br>検索結果がまニュナ | 、1万件までは          |

# 4章 申請詳細

新規申請画面の変更内容のうち、以下については申請詳細画面についても同様に変更となります。

- ・2.1 入力項目の追加・変更
- ・2.2 エラーチェック処理の変更
- ・2.3 注意喚起メッセージの変更
- ・2.5 事前調査結果の表示改善
- ・2.6 事前調査結果の表形式での入力機能追加
- ・2.7 申請受付完了メールの記載内容追加

## 4.1 他の申請情報への遷移機能の追加

#### ■変更内容

申請一覧画面で検索された、他の申請情報の申請詳細画面に遷移が可能になります。

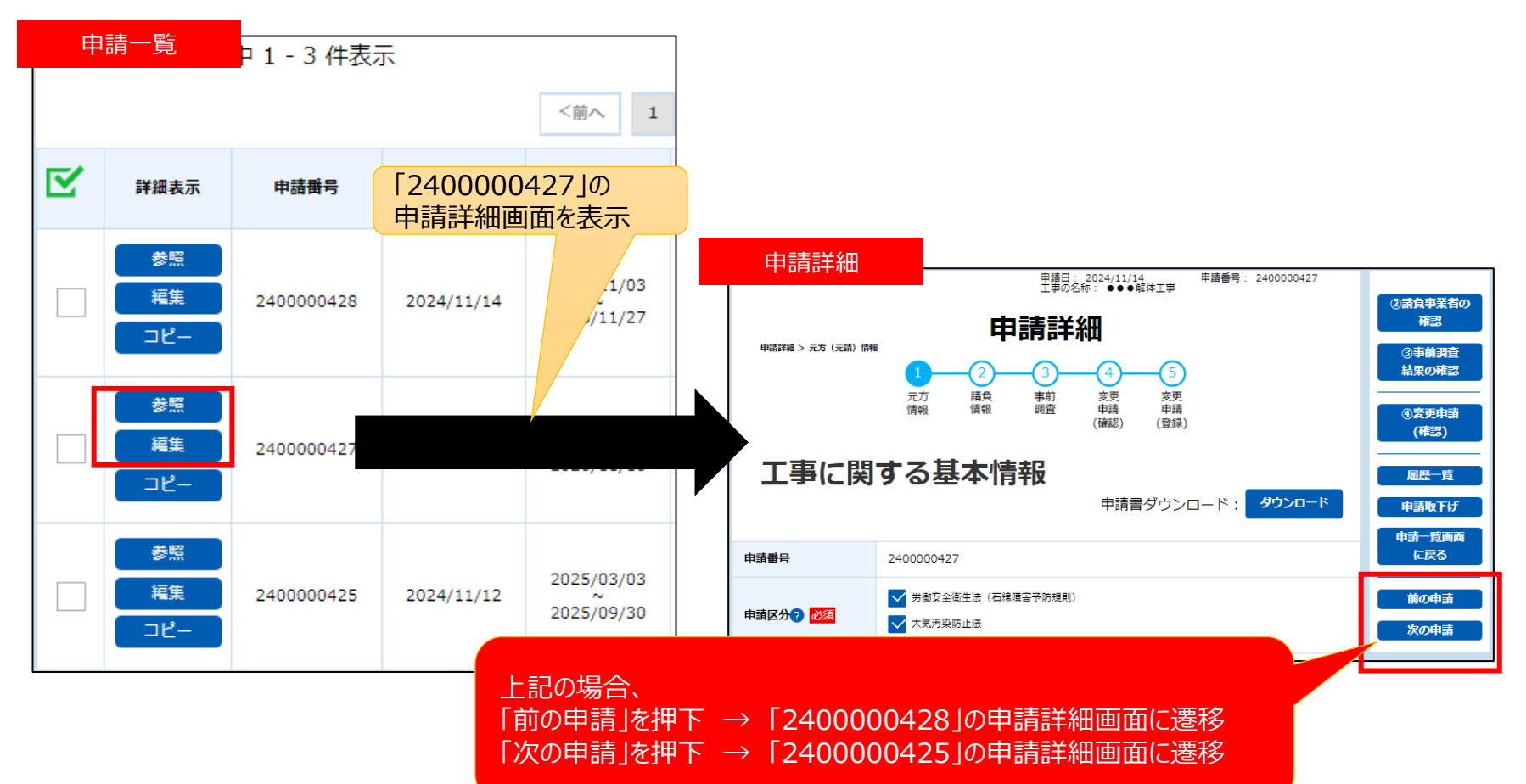

# 4.2 申請日、申請番号、工事の名称の表示追加

#### ■変更内容

画面上部に、表示している申請情報の申請日、申請番号、工事の名称が表示されます。

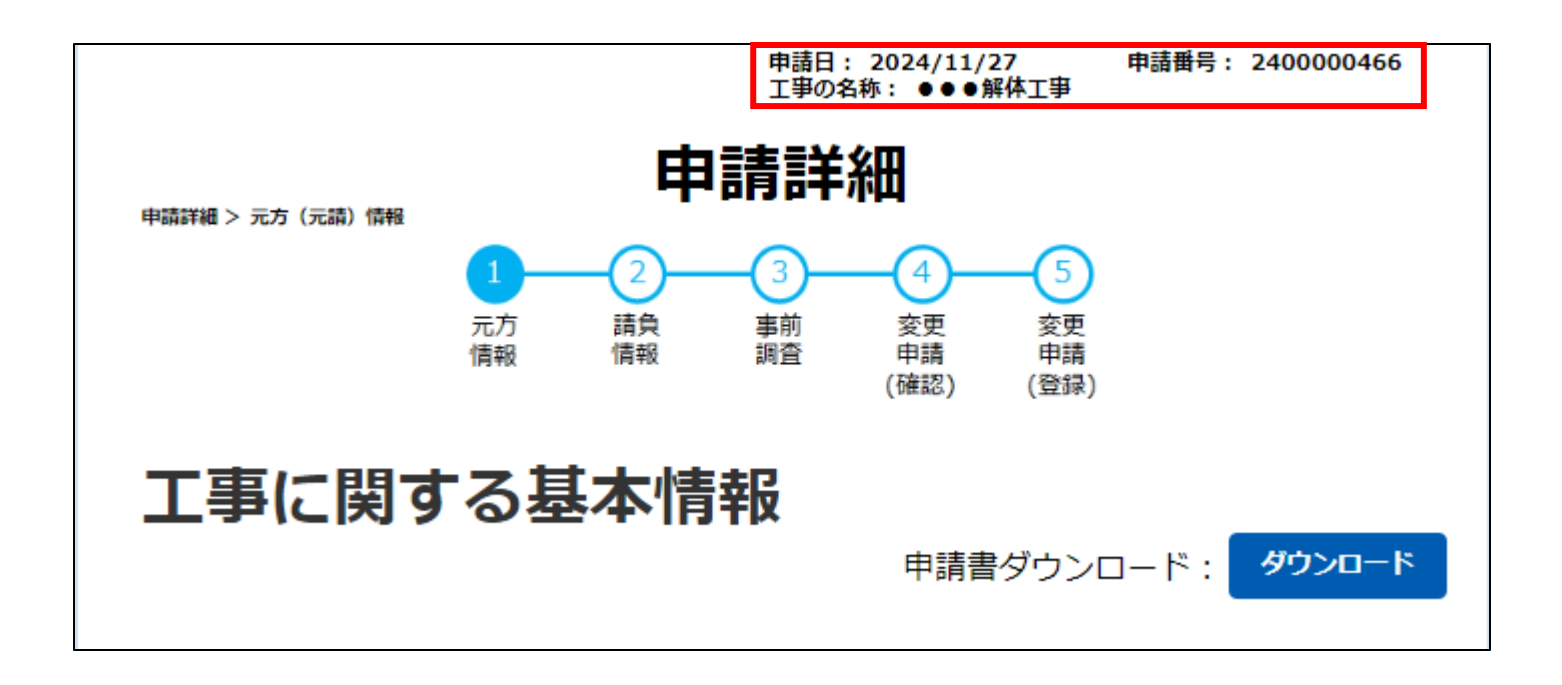

# 5章 下書き一覧

# 5.1 下書き情報の検索条件の追加

#### ■変更内容

下書き情報を検索する際に、申請一覧同様に検索条件を指定しての検索が可能となります。

| 下書き一覧検索                                                                     |               |
|-----------------------------------------------------------------------------|---------------|
| 検索条件を入力し、「検索する」ボタンをクリックしてください。<br>検索条件の最大指定項目数は、文字検索が3項目、その他は5項目まで可能です。     |               |
| 検索条件                                                                        |               |
| 下書き保存名称                                                                     | 由請一覧同様、各種条件を指 |
|                                                                             | 定しての検索が可能     |
| 下書き保存日                                                                      |               |
| YYYY/MM/DD                                                                  |               |
| フリーワード ※事業者名・住所・工事の名称を部分一致検索します。                                            |               |
|                                                                             |               |
| <ul> <li>         ・申業者信報(元方(元請)/請負)         「工事現場信報         丁事発注者</li></ul> |               |
| 建築物等の概要・解体工事又は改修工事の実施期間                                                     |               |
| HINGEL: YYYY/MM/DD                                                          |               |
| <b>終7日:</b> YYYY/MM/DD ∰ ~ YYYY/MM/DD ∰                                     |               |
| 詳細                                                                          |               |
| 郵便費号                                                                        |               |
|                                                                             |               |
| ● 事業者情報 (元方 (元請)/請負) □ 工事現場情報 □ 工事発注者                                       |               |
| 記載担当者の氏名                                                                    |               |
| 例)事前 一郎                                                                     |               |
| ● 部分一致 ○ 完全一致                                                               |               |
| 事業者情報(元方(元請)/請負) ▲                                                          |               |
| 工事現場情報                                                                      |               |
| 建築物等の概要                                                                     |               |

# 6章 一括申請

# 6.1 一括申請様式の変更

#### ■変更内容

一括申請様式について、以下の変更があります。

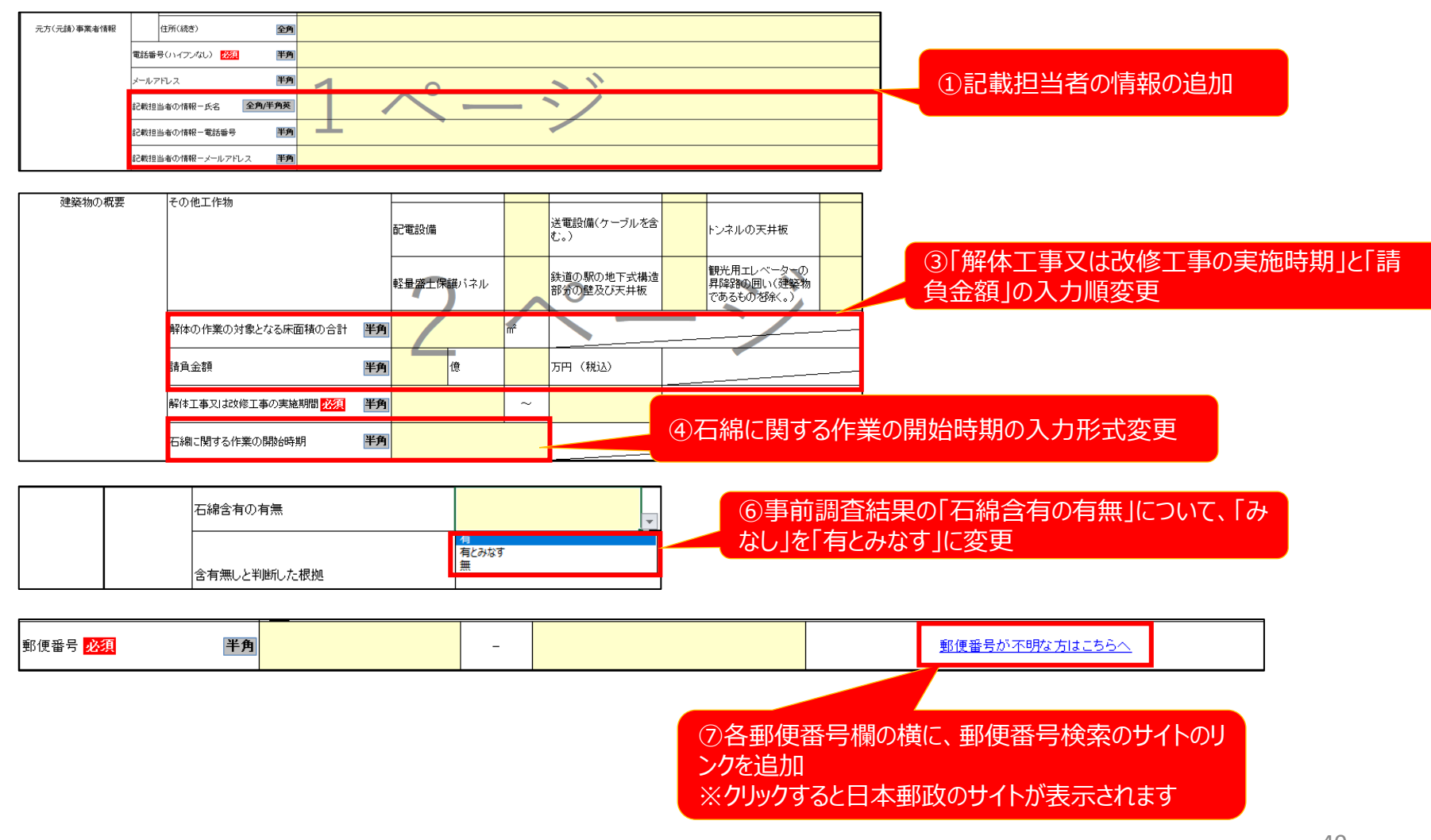

# 7章 申請出力

# 7.1 Excelファイルの出力項目の追加・変更

#### ■変更内容

ダウンロードされるExcelファイルの出力項目が追加・変更になります。

| - 学働                                  | 安全衛生                  | 法の様式                                                     |                                                                        |                  |                  |                         |                  |            |
|---------------------------------------|-----------------------|----------------------------------------------------------|------------------------------------------------------------------------|------------------|------------------|-------------------------|------------------|------------|
|                                       |                       |                                                          | 事                                                                      | 前調査結果等報告         |                  | ステータス: 申                | 請済み 申請番号: 「      | 2400000604 |
| ー (1<br>一 た<br><sup>元 1</sup>         | 〕記載担<br>場合、記<br>(未入力) | 当者のメールア<br>記載担当者の間<br>時は元方(元                             | イドレス、電話番号が入力さ<br>青報を出力<br>:請)事業者の情報を出力                                 | れてい              | *-#71*"UZ xxxxxx | Jox@mail.co.jp          | 8当者の電話番号 0901234 | 15678      |
| 元                                     |                       |                                                          |                                                                        |                  | 建築物              | 又は工作物の新築工事の着工日          | 西暦 2024 年 06 月   | 月 06 日     |
| ····································· | 而<br>構                | 火: 準耐火<br>造: S造                                          | 延べ床面積: 10 m²<br>階層(地上/地下): 19 / 0                                      | 解体工事又は改修工        | 事の実施期間           | 西暦 2024 年 11 月 03 日 ~   | 2025年03月03日      |            |
| 日<br>に<br>建築物<br>関<br>す<br>る<br>事     | n又は工作物<br>N造の概要<br>そ  | の他工作物: 反応檣、加熱が                                           | ≣. £390                                                                | 石綿に関する作業         | 刀開始時期            | 西暦 2024 年 11 月 11 日     |                  |            |
| 大気                                    | 汚染防止)                 | 去の様式                                                     | 存定物に人排出等作業の開<br>2024 年 11 月 11 日<br>※審査証果                              |                  |                  | ②石綿に関する作業<br>出力を「年月日」出ナ | の開始時期につに変更       | ついて、「年月」   |
|                                       | 構造:<br>延べ面積<br>階層(地」  | ( SXE )<br>( 10 ) m <sup>2</sup><br>E/METF): ( 19 0 ) PB | ジ                                                                      | ③特定粉じん<br>出力を「年月 | 排出等作<br>日」出力(3   | F業の開始時期につい<br>こ変更       | いて、「年月」          |            |
| 建築物等の概要                               |                       |                                                          |                                                                        |                  |                  |                         |                  |            |
|                                       | その他工                  | 作物: 反応槽、加熱炉、船舶                                           |                                                                        |                  |                  |                         |                  |            |
| 解体の作業の対象となる病                          | 床面積の合計                | 100 m <sup>2</sup> _                                     | ※備 考                                                                   | ④記載              | 担当者の             | 氏名、メールアドレス              | 、電話番号を出          | 出力         |
| 解体、改造又は補修の作調<br>の合計                   | 葉の諸負代金                | 1 億 50 万円                                                | 担当者氏名:担当 太郎<br>担当者メールアドレス:xxxxxxxx@mail.co.jp<br>191当者軍託番号:09012345578 |                  |                  |                         |                  |            |
| 事前調査を終了した年月                           | 10                    | 2024 年 07 月 01 日                                         |                                                                        |                  |                  |                         |                  |            |

# 7.2 CSVファイルの出力項目の追加・変更

#### ■変更内容

ダウンロードされるCSVファイルの出力項目が追加になります。 追加される項目は以下のとおりです。

- ·申請完了日時
- ·申請処理時間
- ・記載担当者の氏名
- ・記載担当者の電話番号
- ・記載担当者のメールアドレス

# 8章 お問い合わせ

## 8.1 お問い合わせ登録時のメール送信

#### ■変更内容

お問い合わせ登録時に、お問い合わせ者のメールアドレス宛に受付完了メールが送信されます。

・メール内容

差出人:石綿事前調査結果報告システム<info@mail.ishiwata-houkoku.mhlw.go.jp>

宛先 : < お問い合わせ者のメールアドレス>

件名 : 【石綿事前調査結果報告システム】お問い合わせ受付通知メール(お問い合わせID:999999999) 本文 :

お問い合わせを受け付けました。

■お問い合わせID 9999999999

■注意事項

・このメールは送信専用のため、返信できません。